## Fee Schedule Lookup Tool Example

Go to the Florida Medicaid Web Portal for Fee Schedule Lookup Tool:

http://portal.flmmis.com/FLPublic/Provider ProviderServices/Provider ProviderSupport/Provider Provider Support\_FeeSchedules/tabld/51/Default.aspx

| Atter res<br>React Car<br>Kanarowa                                                                                                    | Florida Medicaid Web Portal |            |                |                     |                      | 9        | g <mark>a</mark> ınwell |                                    |
|----------------------------------------------------------------------------------------------------|-----------------------------|------------|----------------|---------------------|----------------------|----------|-------------------------|------------------------------------|
|                                                                                                    | Home                        | Recipients | Managed Care 🝷 | Provider Services - | Agency Initiatives - | COVID-19 |                         |                                    |
| Home » Provider Services » Support » Res Schedules                                                                                                    |                             |            |                |                     |                      |          |                         |                                    |
| Use the below Fee Schedule Lookup tool to view provider reimbursement schedules. All rule materials are available on the Agency for Health Care Administration's website, including additional reimbursement rules for Anesthesia and Office Visit Codes 99201-9945, which are available in the Practitioner Fee Schedule.                                                                                                    |                             |            |                |                     |                      |          |                         |                                    |
| Fee Schedule Lookup Information provided does not guarantee coverage or payment. Providers must reference provider manuals for specific coverage information or program limitations and verify if services are covered for their provider type and specifity, and the beneficiary.                                                                                                    |                             |            |                |                     |                      |          |                         |                                    |
| Claim Type*<br>Date of Service<br>In a differentiation is numerical anorphase rode, expending rode same, or description:                                                                                                    |                             |            |                |                     |                      |          |                         |                                    |
| One of the following is required: Full or partial procedure code, procedure code range, or description: Procedure Range Procedure Range Proced |                             |            |                |                     |                      |          |                         |                                    |
| Note: Data is refreshed weekly and may not be available during the r                                                                                                    | efresh.                     |            |                |                     |                      |          |                         | search<br>clear<br>export to Excel |

The <u>Fee Schedule Lookup Tool</u> allows the user to enter a HCPCS/CPT code to determine the Medicaid fee-for-service reimbursement rate for a specific date of service.

On the Fee Schedule Lookup Tool:

- 1. Select 'Professional' from the drop-down menu in the 'Claim Type' box;
- 2. Enter a date in the 'Date of Service' box;
- 3. Enter the billing code in the 'Procedure Code' box; and then
- 4. Select search.

| Provider Fee Schedules                                                                                                    |                   |           |               |               |   |  |  |  |
|----------------------------------------------------------------------------------------------------|-------------------|-----------|---------------|---------------|---|--|--|--|
| Use the below Fee Schedule Lookup tool to view provider reimbursement schedules. All rule Codes 99201- 99496, which are available in the Practitioner Fee Schedule. |                   |           |               |               |   |  |  |  |
| Fee Schedule Lookup                                                                                                    |                   |           |               |               |   |  |  |  |
| Information provided does not guarantee coverage or payment. Providers must reference provider manu                                                                 |                   |           |               |               |   |  |  |  |
| Claim Type*                                                                                                    | PROFESSIONAL      | ~         |               |               |   |  |  |  |
| Date of Service                                                                                                    | 07/01/2021        |           |               |               |   |  |  |  |
| One of the following is required: Full or partial procedure code, procedure code range, or description:                                                             |                   |           |               |               |   |  |  |  |
| Procedure Code                                                                                                    | J7300             |           |               |               |   |  |  |  |
| Procedure Range                                                                                                    | to                |           |               |               |   |  |  |  |
| <b>Procedure Description</b>                                                                                                    |                   |           |               |               |   |  |  |  |
|                                                                                                    |                   | _         |               |               |   |  |  |  |
| Note: Data is refreshed                                                                                                    | weekly and may no | ot be ava | ilable during | g the refresh | • |  |  |  |

Continued

## Fee Schedule Lookup Tool Example

Expand the (+) sign to the left of the procedure code to display the max fee.

| Ρ             | Provider Fee Schedules                                 |                    |                 |                |                                                         |                                                                             |                                                   |                                  |                                                               |  |  |  |  |
|---------------|--------------------------------------------------------|--------------------|-----------------|----------------|---------------------------------------------------------|-----------------------------------------------------------------------------|---------------------------------------------------|----------------------------------|---------------------------------------------------------------|--|--|--|--|
| Us<br>Co      | e the<br>des 9                                         | e bel<br>9920      | low<br>01- 9    | Fee<br>9949    | Schedul<br>6, which                                     | e Look<br>are av                                                            | up tool t<br>vailable i                           | to view provi<br>in the Practit  | der reimbursement schedules. All rule<br>ioner Fee Schedule.  |  |  |  |  |
| Fe            | ee Sc                                                  | hedu               | ile Lo          | ooku           | р                                                       |                                                                             |                                                   |                                  |                                                               |  |  |  |  |
| In            | form                                                   | atio               | n pro           | vide           | d does no                                               | t guara                                                                     | intee cove                                        | erage or paymo                   | ent. Providers must reference provider man                    |  |  |  |  |
|               |                                                        | Cl                 | aim             | Туре           | * PROFE                                                 | SSION                                                                       | AL                                                | *                                |                                                               |  |  |  |  |
|               |                                                        | Date               | of S            | ervic          | e 07/01/                                                | 2021                                                                        |                                                   |                                  |                                                               |  |  |  |  |
| On            | e of t                                                 | he f               | ollov           | /ing           | is require                                              | d: Full (                                                                   | or partial                                        | procedure cod                    | e, procedure code range, or description:                      |  |  |  |  |
|               | Р                                                      | roce               | dure            | Cod            | e J7300                                                 |                                                                             |                                                   |                                  |                                                               |  |  |  |  |
|               | Pro                                                    | oced               | ure l           | Rang           | e                                                       |                                                                             | to                                                |                                  |                                                               |  |  |  |  |
| Pro           | ocedu                                                  | ire D              | escr            | iptio          | n                                                       |                                                                             |                                                   |                                  |                                                               |  |  |  |  |
|               | р<br>17                                                | rocer<br>300       | dure            |                | -                                                       | Se<br>OTI                                                                   | ervice Cate                                       | gory<br>Al ITEMS OR SEF          | RVICES                                                        |  |  |  |  |
| Pr            | ovi                                                    | de                 | r F             | ee             | Scheo                                                   | dules                                                                       | 5                                                 |                                  | ,                                                             |  |  |  |  |
| Use t<br>Code | the bel<br>s 9920                                      | ow Fe<br>)1- 99    | e Sch<br>496, v | edule<br>vhich | Lookup tool<br>are available                            | to view p<br>in the Pr                                                      | orovider rein<br>actitioner Fe                    | nbursement sched<br>ee Schedule. | lules. All rule materials are available on the Agency for H   |  |  |  |  |
| Info          | Fee Schedule Lookup                                    |                    |                 |                |                                                         |                                                                             |                                                   |                                  |                                                               |  |  |  |  |
| One           | Claim Type* PROFESSIONAL<br>Date of Service 07/01/2021 |                    |                 |                |                                                         |                                                                             |                                                   |                                  |                                                               |  |  |  |  |
| one           | Proce                                                  | dure C             | ode ]           | 7300           | . Full of partia                                        | rprocedur                                                                   | e code, procet                                    | fure code range, or d            | escription.                                                   |  |  |  |  |
|               | Proced                                                 | ure Ra             | nge             |                | to                                                      |                                                                             |                                                   |                                  |                                                               |  |  |  |  |
| Proce         | edure D                                                | escript            | tion            |                |                                                         |                                                                             |                                                   |                                  |                                                               |  |  |  |  |
|               |                                                        |                    |                 |                |                                                         | Note: Data is refreshed weekly and may not be available during the refresh. |                                                   |                                  |                                                               |  |  |  |  |
| Note          | : Data i:                                              | s refre            | shed w          | veekly         | and may not b                                           | e available                                                                 | e during the re                                   | fresh.                           |                                                               |  |  |  |  |
| Note          | : Data i                                               | s refre            | shed w          | veekly         | and may not b                                           | e available                                                                 | e during the re                                   | fresh.                           | Search Results                                                |  |  |  |  |
| Note          | Procee                                                 | s refre:<br>dure   | shed w          | veekly         | and may not b<br>Service Cat<br>OTHER MEDI              | e available<br>egory<br>CAL ITEMS (                                         | e during the re                                   | fresh.                           | Search Results<br>Description<br>INTRAUT COPPER CONTRACEPTIVE |  |  |  |  |
| Note          | Procee<br>J7300                                        | s refre<br>dure    | shed w          | veekly         | and may not b<br>Service Cat<br>OTHER MEDI              | e available<br>egory<br>CAL ITEMS (                                         | e during the re                                   | fresh.                           | Search Results<br>Description<br>INTRAUT COPPER CONTRACEPTIVE |  |  |  |  |
| Note          | Procee<br>J7300<br>-Rate<br>Mod1                       | dure<br>S-<br>Mod2 | shed w          | veekly<br>Mod4 | and may not b<br>Service Cat<br>OTHER MEDI<br>Rate Type | e available<br>egory<br>CAL ITEMS (<br>Pricing<br>Indicator                 | e during the re<br>DR SERVICES<br>Date Of Service | fresh.                           | Search Results<br>Description<br>INTRAUT COPPER CONTRACEPTIVE |  |  |  |  |